## **Changing Chartfields on a Requisition in CUNYfirst 9.2**

1. After you log into CUNYfirst, and click on the link for Financial Supply Chain. The following screen (or a similar one depending on your access) should appear:

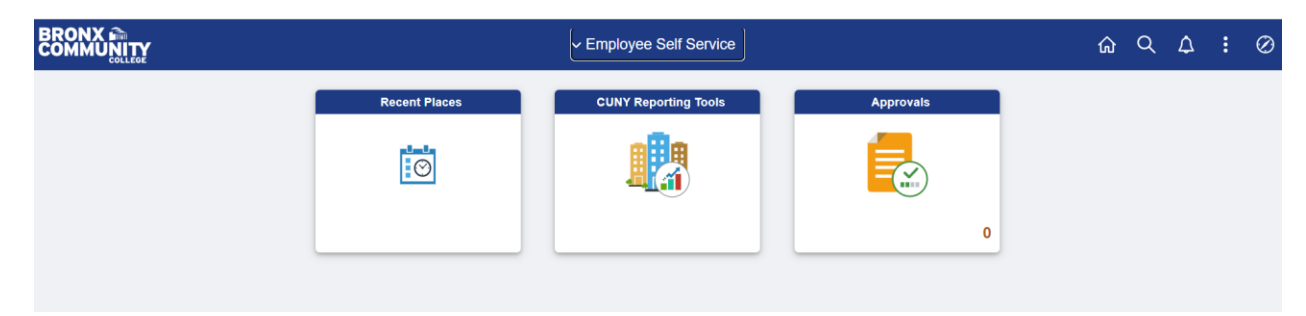

2. From the Employee Self Service drop-down menu, select Procurement Operations.

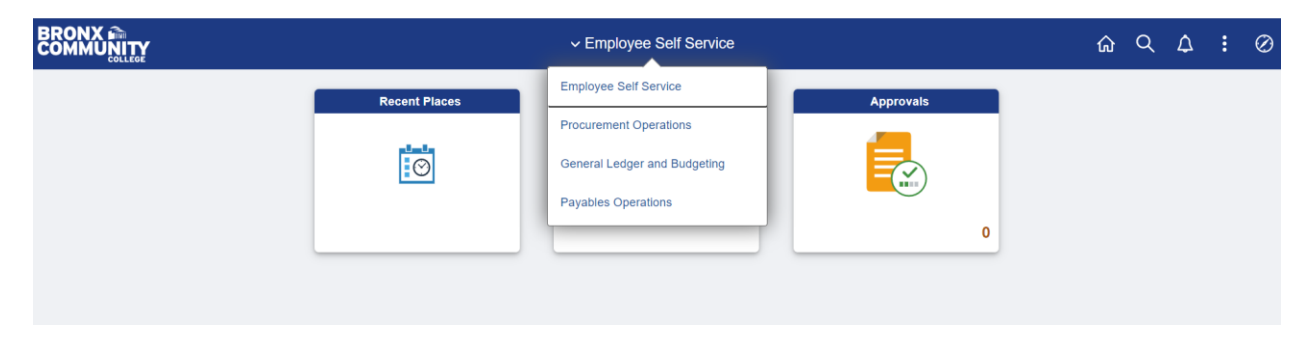

3. Next, select eProcurement.

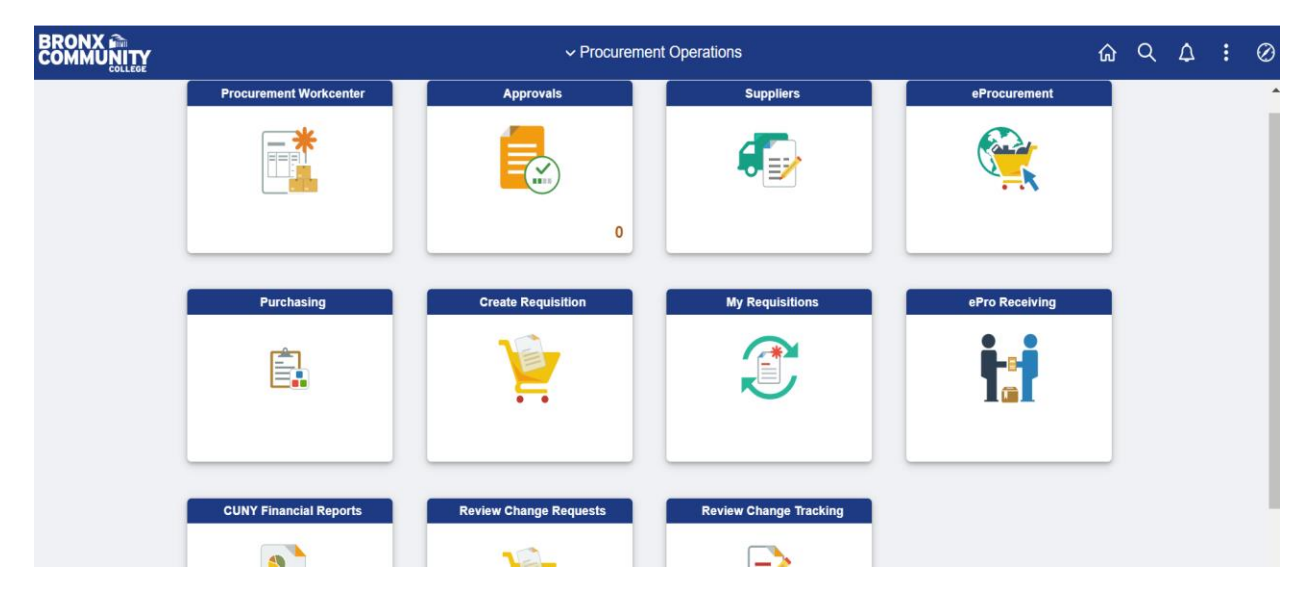

4. The following screen will appear. For tax levy requisitions, enter the Business Unit as BCCPR and then enter your requisition number, with five leading zeros. Click the search button, and CUNYfirst will display the requisition name and status. In the select options field, click on Edit the click the Go button. If you select My Requisitions, select the option to edit your requisition and skip to step 6.

| Procurement Operations       |   |                                                                                                    |                                           | eProc                                            | urement                     |                   |                        | ធ  | Q      | ۵.      | :      | $\oslash$  |
|------------------------------|---|----------------------------------------------------------------------------------------------------|-------------------------------------------|--------------------------------------------------|-----------------------------|-------------------|------------------------|----|--------|---------|--------|------------|
| <b>Requisition</b>           | ^ | Manage Requisitions                                                                                                    |                                           |                                                  |                             |                   |                        | Ne | w Wind | ow Help | Person | alize Page |
| Manage Requisitions          |   | Search Requisitions To locate requisitions, edit the criteria belo                                                                                                    | v and click the St                        | arch hutton                                      |                             |                   |                        |    |        |         |        |            |
| Manage Requisition Approvals |   | Business Unit BCCPR<br>Requisition ID 0000016470                                                                                                    |                                           | Requisition Nam<br>Request Sta                   | te                          | ~                 | Budget Status          | ~  |        |         |        |            |
| Administer Procurement       |   | Date From<br>Requester                                                                                                    | Ē                                         | Date 1<br>Entered E                              | ro 🛛 🖻                      |                   | POID                   | C  | 2      |         |        |            |
| Buyer Center                 | ~ | Search Clear                                                                                                    |                                           | Show Advanced Sea                                | irch                        |                   |                        |    |        |         |        |            |
|                              |   | Requisitions (2)                                                                                                    |                                           |                                                  |                             |                   |                        |    |        |         |        |            |
|                              |   | To view the lifespan and line items for a requirement of the lifespan and line items for a requirement of the lifespan and lifespan and lifespa | uisition, click the<br>isition, make a se | Expand triangle icon.<br>lection from the Action | dropdown list and click Go. |                   |                        |    |        |         |        |            |
|                              |   | Requisition Name           0000016470         JRCNMT Accrdt Fees                                                                                                    | BU<br>EPT BCCPR                           | Date Requi                                       | ng Not Chk'd                | Total<br>3,050.00 | USD Edit               | Go |        |         |        |            |
|                              |   | Create New Requisition Revi                                                                                                    | ew Change Requ                            | est Rev                                          | iew Change Tracking         | Manage Receip     | ots Requisition Report |    |        |         |        |            |

5. The following message will appear, and you should click Ok to proceed with the chart field edits.

| <pre>&lt; ePro Req Review and Submit</pre> |                                                        |               | el                          | Procuremen               |                     |                    |                   | <u>ک</u> ( | 2 4         |        | Ø        |
|--------------------------------------------|--------------------------------------------------------|---------------|-----------------------------|--------------------------|---------------------|--------------------|-------------------|------------|-------------|--------|----------|
| Requisition                                | Manage Requisit                                        | ions          |                             |                          |                     |                    |                   | New Wi     | ndow   Help | Person | alize Pa |
| Manage Requisitions                        | Search Requisition                                     | ns            | d allah iku Panada kadhar   |                          |                     |                    |                   |            |             |        |          |
| Manage Requisition Approvals               | Business Uni                                           | it BCCPR      | Q Requisitio                | on Name                  |                     |                    |                   | Q          |             |        |          |
|                                            | Requisition ID                                         | 0000016470    | Q Requi                     | est State                |                     | Sudget Status      |                   | ~          |             |        |          |
| Administer Procurement                     | Date From                                              | n             | 33                          | Date To                  | 9                   |                    |                   |            |             |        |          |
|                                            | Requeste                                               | ¢ l           | iq En                       | itered By                | <u>a</u>            | POID               |                   | Q          |             |        |          |
|                                            | Requisitions<br>To view the lifes<br>To edit or perfor | 5 Å           |                             | OK Can                   | cel                 |                    |                   |            |             |        |          |
|                                            | Req ID Req                                             | ulsition Name | BU Date<br>BCCPB 01/05/2022 | Request State<br>Peodino | Budget<br>Not Chk'd | 3 050 00 USD Edit  | ✓ G0              |            |             |        |          |
|                                            | Create New Requisition                                 | Review C      | hange Request               | Review Change            | Tracking            | Manage Receipts Re | quisition Report. |            |             |        |          |

6. When the Edit Requisition screen appears, you have two options; to edit individual lines or to edit all lines on the requisition. Select the individual line or select all and click the small gray arrows on the left side of your screen next to the line description.

| ✓ eProcurement                                                                                       | Edit Requisition                    | - Review and Submit                   | ώ                       | Q          | ۵         | 0           |
|----------------------------------------------------------------------------------------------------|-------------------------------------|---------------------------------------|-------------------------|------------|-----------|-------------|
| Edit Requisition - Review and Submit<br>Review the item information and submit the reg for approval. | ņ                                   |                                       | New W                   | findow Hel | p Persona | lize Page 🔺 |
| Requisition Summary                                                                                  |                                     | My Preferences 🦥 Requisition Settings |                         |            |           | - 1         |
| Business Unit BCCPR                                                                                  | Bronx CC - CUNY Requisition         | Name JRCNMT Accrdt Fees-EPT           |                         |            |           | - 1         |
| Requester 16007432<br>*Currency USD                                                                  | Bibi Yusuf-Moore Requisit           | ion ID 0000016470                     |                         |            |           |             |
| Cart Summary: Total Amount 3,050.00 USD                                                              |                                     |                                       |                         |            |           | - 1         |
| Expand lines to review shipping and accounting details                                               |                                     | Add More Items                        |                         |            |           | - 1         |
| Requisition Lines 👔                                                                                  |                                     |                                       |                         |            |           | - 1         |
| Line Description Item ID                                                                             | Supplier Quantity L                 | IOM Price Total D                     | letails Comments Delete |            |           | - 1         |
| I and JRCNMT Sponsor Fee (Joint<br>Revi                                                              | 1.0000                              | 'ears 1475.0000 1475.00               | 🖹 🦻 Edit 🗍              |            |           | - 1         |
| JRCNMT Affiliates Fees                                                                               | 9.0000                              | fears 175.0000 1575.00                | 🖺 🖓 Add 🗊               |            |           |             |
| Select All / Deselect All Select lines to:                                                           | Add to Favorites Add to Template(s) | Delete Selected                       |                         |            |           |             |
|                                                                                                    |                                     | Total Amount 3,050.00 USD             |                         |            |           |             |
|                                                                                                    |                                     |                                       |                         |            |           |             |

7. If you are only changing one line, click on the small gray arrow for accounting lines. Alternatively, if you want to apply the change to all lines, click mass changes (make sure you checked the box for Select All). You should see a screen that shows fields for accounting information. Please enter the GL Unit for your requisition. Note you should use BCC01 for all tax levy requisitions. To locate additional accounting chartfields, click the buttons Chartfields2 or Chartfields3.

| <pre>&lt; eProcurement</pre>                            | Edit Lines/Shipping/Accounting for Selected Lines                                                                                                    | ×    |       | ណ៍ | r Q | $\Diamond$ | $\oslash$ |
|---------------------------------------------------------|----------------------------------------------------------------------------------------------------|------|-------|----|-----|------------|-----------|
| Ad                                                      | T<br>Line Information @                                                                                                    | Help |       |    |     |            | ^         |
| Attenti                                                 | Note: The information below does not reflect the data in the selected requisition lines. When the 'OK' button is clicked, the data<br>or entered on this page will replace the data in the corresponding fields on the selected lines that are available for sourcing. |      |       |    |     |            |           |
| Due                                                     | D Supplier ID Q. Supplier Location Q.                                                                                                    |      |       |    |     |            |           |
| Accounting Line                                         | 5 Buyer Q. Category Q.                                                                                                    |      |       |    |     |            |           |
| 2 pp JRCNMT Affiliates Fees (Joint                      | Shipping Information                                                                                                    | - 1  | P Add | Î  |     |            |           |
| Shipping Line 1 *Sh<br>Adi                              | Ship To Location Q Add One Time Address an Due Date B Attention                                                                                                    |      |       |    |     |            |           |
|                                                         | Accounting Lines                                                                                                    | .    |       |    |     |            |           |
| Attenti                                                 | on SpeedChart Q                                                                                                    |      |       |    |     |            |           |
| Due                                                     | Please enter GL Business Unit before selecting other chartfield values                                                                                                    |      |       |    |     |            |           |
| Accounting Line                                         | Accounting Information         Personalize         Find         First         1 of 1         Last           5         Chartfields1         Chartfields2         Chartfields3         Details         Asset Information         TTTP                                    |      |       |    |     |            |           |
| Select All / Deselect All Select lines                  | Dist Percent Location GL Unit Account                                                                                                    |      |       |    |     |            |           |
|                                                         | 1 Q BCC01 Q I I                                                                                                    |      |       |    |     |            |           |
|                                                         | Load Values From Defaults                                                                                                    |      |       |    |     |            |           |
| Shipping Summary                                        |                                                                                                    |      |       |    |     |            |           |
| C Edit for All Lines                                    |                                                                                                    |      |       |    |     |            |           |
| Ship To Location BXCC-RB<br>Address 161 Hall of Fame Te | UK Cancel                                                                                                    |      |       |    |     |            |           |
| Bronx Community C                                       | 0                                                                                                    |      |       |    |     |            |           |
| Brony NV 10452                                          |                                                                                                    |      |       |    |     |            |           |

8. Chartfields2 includes fields for operating unit, fund, department, program major purpose and special initiative. Chartfields3 includes the field for funding source. Enter the updated chartfield codes and click the OK button.

| <pre>&lt; eProcurement</pre>                                                                            | Edit Lines/Shipping/Accounting for Selected Lines                                                                                                    | ×    |     | ណ៍ | Q | $\bigtriangleup$ | : | $\oslash$ |
|----------------------------------------------------------------------------------------------------|----------------------------------------------------------------------------------------------------|------|-----|----|---|------------------|---|-----------|
| AGO                                                                                                    | Line Information @                                                                                                    | Help |     |    |   |                  |   | ^         |
| Attentio                                                                                                | Note: The information below does not reflect the data in the selected requisition lines. When the 'OK' button is clicked, the data<br>entered on this page will replace the data in the corresponding fields on the selected lines that are available for sourcing. |      |     |    |   |                  |   |           |
| Duer                                                                                                    | Supplier ID Q Supplier Location Q                                                                                                    |      |     |    |   |                  |   |           |
| Accounting Lines 2 ex Z JRCNMT Affiliates Fees                                                          | Buyer Q Category Q                                                                                                    | 0    | Add | Û  |   |                  |   |           |
| Cloint<br>Shipping Line 1 "Shi<br>Add                                                                   | Ship To Location Q. Add One Time Address Due Date 3 Attention                                                                                                    | E    | -   |    |   |                  |   |           |
|                                                                                                    | Accounting Lines                                                                                                    | - 1  |     |    |   |                  |   |           |
| Attentio<br>Due I                                                                                       | SpeedChart Q. Please enter GL Business Unit before selection other chartfield values                                                                                                    | - 1  |     |    |   |                  |   |           |
|                                                                                                    | Accounting Information Personalize   Find   [2]   First ( 1 of 1 ) Last<br>Chartfields2 Chartfields2 Chartfields3 Details Asset Information (FFF)                                                                                                    |      |     |    |   |                  |   |           |
| Select All / Deselect All Select lines to                                                               | Oper Unit Fund Dept Program MP Sp Init                                                                                                    |      |     |    |   |                  |   |           |
|                                                                                                    |                                                                                                    |      |     |    |   |                  |   |           |
| Shipping Summary                                                                                        | Load Values From Defaults                                                                                                    |      |     |    |   |                  |   |           |
| Edit for All Lines     Ship To Location BXCC-RB     Address 161 Hall of Fame Ten     Torus Community Co | OK Cancel                                                                                                    |      |     |    |   |                  |   |           |

9. If you are applying changes to all the lines in your requisition, select "All Distribution Lines" and click OK.

| <pre>     eProcurement </pre>                                         |                                                                | Edit Requisition - Review and Submit                                                                                                    | ណ | Q | ۵ | : | $\oslash$ |
|-----------------------------------------------------------------------|----------------------------------------------------------------|----------------------------------------------------------------------------------------------------|---|---|---|---|-----------|
|                                                                       | Attention To<br>Due Date                                       | Bibi Yusut-Moore 03/01/2022 (F)                                                                                                    |   |   |   |   | î         |
| 2 2 JRCNMT Affiliates Fees (Joint                                     |                                                                | Distribution Change Options                                                                                                    |   |   |   |   |           |
| Shipping Line 1                                                       | "Ship To<br>Address<br>Attention To<br>Due Date                | BitXC         Help           181 Hi         For the selected requisition lines that are available for sourcing, apply distribution changes to           Brows         For the selected requisition lines that are available for sourcing, apply distribution changes to           Brows         Apply changes to all existing distribution lines.           Objective         Matching Distribution Lines           Apply changes to each existing distribution line by matching the distribution line numbers.           Replace Distribution Lines |   |   |   |   |           |
| Select All / Deselect All                                             | Select lines to:                                               | Remove the existing distribution lines and replace with the distribution lines changes.                                                                                                    |   |   |   |   |           |
| Shipping Summary<br>Edit for All Lines<br>Ship To Location<br>Address | BXCC-RB<br>161 Hall of Fame Terrace<br>Bronx Community College |                                                                                                    |   |   |   |   |           |

10. On the next screen, click "Save and Submit"

| <pre> eProcurement</pre>                  | Edit Requisition - Review and Submit                                     | ώ | Q | $\Diamond$ | : | Ø   |
|-------------------------------------------|--------------------------------------------------------------------------|---|---|------------|---|-----|
|                                           | Total Amount 3,050.00 USD                                                |   |   |            |   | 1   |
| Shipping Summary                          |                                                                          |   |   |            |   |     |
| Edit for All Lines                        | RXCC-RB                                                                  |   |   |            |   |     |
| Address                                   | 161 Hall of Fame Terrace<br>Bronx Community College<br>Bronx, NY 10453   |   |   |            |   |     |
| Attention To                              | Bibi Yusuf-Moore                                                         |   |   |            |   |     |
| Requisition Comments                      |                                                                          |   |   |            |   |     |
| Enter requisition comments                |                                                                          |   |   |            |   |     |
|                                           |                                                                          |   |   |            |   |     |
| Send to Supplier                          | Show at Receipt Shown at Youcher                                         |   |   |            |   |     |
| Approval Justification                    |                                                                          |   |   |            |   | - 1 |
| Enter approval justification for this re- | quisition                                                                |   |   |            |   | - 1 |
| To be charged to 65013-Job Linkag         | es. Budget account was changed for both lines when creating requisition. |   |   |            |   |     |
| Check Budget                              | Budget Checking Status Not Checked                                       |   |   |            |   |     |
| 😼 Save & submit 🔡                         | Save for Later Add More Items 63 Preview Approvals                       |   |   |            |   |     |

11. CUNYfirst should display a confirmation screen. You will see that the requisition is re-routing for approvals. To confirm that CUNYfirst accepted your changes, click the view printable version link to review the updated chartfields.

| ✓ eProcurement                                                                                                    | Confirmation                                                                                                 |
|----------------------------------------------------------------------------------------------------|----------------------------------------------------------------------------------------------------|
| Confirmation                                                                                                    |                                                                                                    |
| Your requisition has been submitted.                                                                                                    |                                                                                                    |
| Requested For Bibi Yusuf-Moore                                                                                                    | Number of Lines 2                                                                                            |
| Requisition Name JRCNMT Accrdt Fees-EPT                                                                                                    | Total Amount 3,050.00 USD                                                                                    |
| Requisition ID 0000016470                                                                                                    | Approval Justification                                                                                       |
| Business Unit BCCPR                                                                                                    | To be charged to 65013-Job Linkages. Budget account<br>was changed for both lines when creating requisition. |
| Status Pending                                                                                                    |                                                                                                    |
| Priority Medium                                                                                                    |                                                                                                    |
| riony weath                                                                                                    |                                                                                                    |
| Budget Status Not Checked                                                                                                    |                                                                                                    |
| Siew printable version                                                                                                    |                                                                                                    |
| Supervisor Approval                                                                                                    |                                                                                                    |
| JRCNMT Accrdt Fees-EPT:Pending                                                                                                    | Start New Path                                                                                               |
| Supervisor Approval                                                                                                    |                                                                                                    |
| Luis Montenegro<br>Supervisor by Userld                                                                                                    |                                                                                                    |
| Dept/Category Approvals                                                                                                    |                                                                                                    |
| <ul> <li>Line 1:Initiated<br/>JRCNMT Sponsor Fee (Joint Review Committee on Educational Programs in Nuclear Medicine T</li> </ul>                                 | ♥ View/Hide Comments<br>Technology) ● Start New Path                                                         |
| Department Approval                                                                                                    |                                                                                                    |
| Not Routed         Not Routed           Luis Montenegro         Multiple Approval 1           Department Manager Approval 1         Department Manager Approval 2 | -+                                                                                                    |

## 12. Here is the printable version of the updated requisition with updated chartfields:

| Business Un                                     | nit: BCCPR                                                                  | Reques                                                              | ter: 16007432    |                                                                        |                                            | Status: Pending / | Approval                                          |
|-------------------------------------------------|-----------------------------------------------------------------------------|---------------------------------------------------------------------|------------------|------------------------------------------------------------------------|--------------------------------------------|-------------------|---------------------------------------------------|
| Requisition:                                    | 0000016470                                                                  | Reques                                                              | ted By: Bibi Yus | uf-Moore                                                               |                                            | Currency: USD     |                                                   |
| Requisition                                     | Name: JRCNMT Accrdt F                                                       | ees-EPT Entered                                                     | Date: 1/5/22     |                                                                        |                                            | Requisition Tota  | I: 3,050.00                                       |
| Header Com                                      | ments:                                                                      |                                                                     |                  |                                                                        |                                            |                   |                                                   |
| To be charge                                    | d to 65013-Job Linkages.                                                    | Budget account was changed                                          | for both lines w | nen creating requ                                                      | uisition.                                  |                   |                                                   |
| Line: 1                                         | Item Description: JRCNI<br>Committee on Educationa<br>Technology)           | VT Sponsor Fee (Joint Review<br>al Programs in Nuclear Medicine     | Quantit          | <b>/:</b> 1.0000                                                       | UOM: YRS                                   | Price: 1475.0000  | Line Total: 1,475.00                              |
|                                                 |                                                                             |                                                                     |                  |                                                                        |                                            |                   | Line Status: Pending                              |
| Line Commer<br>Attached to lin                  | nts:<br>ne 1 is the 2022 JRCNMT a                                           | ccreditation invoice                                                |                  |                                                                        |                                            |                   |                                                   |
|                                                 |                                                                             |                                                                     |                  |                                                                        |                                            |                   |                                                   |
| Ship Line: 1<br>Attention: Bit<br>Ship Via: UPS | bi Yusuf-Moore<br>S REG                                                     | Ship To: BXCC-RB<br>Due Date: 3/1/22<br>Freight Terms:FOB           |                  | Address:<br>161 Hall of F<br>Bronx Comm<br>Bronx NY 10<br>United State | ame Terrace<br>nunity College<br>0453<br>s | Sh<br>Sh          | ipping Quantity: 1.0000<br>ipping Total: 1,475.00 |
| Dist                                            | Status                                                                      | Location                                                            | Qty              | PCT                                                                    | Amount                                     | GL Unit           | Account                                           |
| 1                                               | Open                                                                        | LH-11A                                                              | 1.0000           | 100.00                                                                 | 1,475.00                                   | BCC01             | 52551                                             |
| Dept                                            | Oper Unit                                                                   | Fund                                                                |                  | Program                                                                |                                            | MP S              | p Initt                                           |
| 65013                                           | 9999                                                                        | 10                                                                  |                  | 99999                                                                  |                                            | 100               | 9999                                              |
|                                                 |                                                                             |                                                                     |                  |                                                                        |                                            |                   |                                                   |
|                                                 | Open QTY                                                                    |                                                                     |                  |                                                                        | Open Amt                                   |                   |                                                   |
|                                                 | 1.0000                                                                      |                                                                     |                  |                                                                        | 0.0000                                     |                   |                                                   |
|                                                 | CL Base Amount                                                              | Curronau                                                            |                  | Somuonac                                                               |                                            | Conitalia         |                                                   |
|                                                 | GL Dase Amount                                                              | Currency                                                            |                  | Sequence                                                               |                                            | Capitaliz         | .e                                                |
|                                                 | 1,475.00                                                                    | 080                                                                 |                  | 0                                                                      |                                            | N                 |                                                   |
|                                                 | Fund Src                                                                    |                                                                     |                  |                                                                        |                                            |                   |                                                   |
|                                                 |                                                                             |                                                                     |                  |                                                                        |                                            |                   |                                                   |
|                                                 | 999999                                                                      |                                                                     |                  |                                                                        |                                            |                   |                                                   |
| Line: 2                                         | 999999<br>Item Description: JRCNI<br>Committee on Educationa<br>Technology) | MT Affiliates Fees (Joint Review<br>Il Programs in Nuclear Medicine | Quantit          | <b>/:</b> 9.0000                                                       | UOM: YRS                                   | Price: 175.0000   | Line Total: 1,575.00                              |